### Tisk vysvědčení (v 4.7)

#### Obsah školení:

| 1. Nastavení nejnutnějších společných dat na vysvědčení                                       | 1  |
|-----------------------------------------------------------------------------------------------|----|
| 1.1. Nastavení hodnoticího období                                                             | 1  |
| 1.2. Nastavení pořadí tisku předmětů na vysvědčení                                            | 1  |
| 2. Nastavení vzdělávacího programu školy                                                      | 2  |
| 3. Nastavení názvu školy                                                                      | 3  |
| 4. Nastavení názvu třídy a zvolení způsobu tisku<br>na vysvědčení                             | 4  |
| 5. Nastavení hlavního předmětu pro studijní zaměření (určeno pro organizace typu konzervatoř) | 7  |
| 6. Tvorba vlastní šablony vysvědčení                                                          | 8  |
| 6.1. Nastavení šablony pro běžné vysvědčení                                                   | 8  |
| 6.2. Nastavení šablony pro závěrečné zkoušky                                                  | 9  |
| 7. Kontrola osobních dat žáků                                                                 | 10 |
| 8. Závěrka třídního učitele                                                                   | 10 |
| a) Vyplnění absence u žáků                                                                    | 11 |
| b) Doplnění známky z chování                                                                  | 12 |
| c) Doplnění známek z předmětů u žáků                                                          | 12 |
| d) Nastavení slovního hodnocení vysvědčení                                                    | 14 |
| e) Vyplnění celkového hodnocení                                                               | 16 |
| f) Doplnění pochvaly                                                                          | 16 |
| g) Doplnění textu pro Uznané dosažené vzdělání                                                | 17 |
| h) Doplnění doložky pro žáky 9. třídy                                                         | 17 |
| i) Datum na vysvědčení                                                                        | 18 |
| 9. Tisk vysvědčení                                                                            | 18 |
| 10. Tisk opisů, stejnopisů                                                                    | 21 |

### Stručný přehled – Tisk vysvědčení

Jednorázové nastavení:

- Vzdělávací program (Nastavení > Zápis > Vzdělávací program)
- Nastavení názvu školy (Nastavení > Organizace > Detail organizace)
- Nastavení šablony vysvědčení (Hodnocení > Vysvědčení > Tvorba šablon vysvědčení – <u>návod zde</u>)

#### NASTAVENÍ PŘED TISKEM

- Hodnoticí období datum vysvědčení, místo vydání, datum podpisu
- \* volitelné nastavení omezení šablony pro tisk na vysvědčení
- Pořadí tisku předmětů na vysvědčení (Rozvrh > Tvorba rozvrhu > Předměty nastavení priority)
- Název třídy na vysvědčení (Lidé > Skupiny > Třídy) Název pro tisk na vysvědčení
- Způsob tisku známek na vysvědčení (číslicí 1,2,../slovně výborný, chvalitebný..) (Lidé > Skupiny > Třídy) – Způsob tisku na vysvědčení
- Kurzy (Rozvrh > Kurzy) > Způsob hodnocení škála 12345 zajistí možnost vložení hodnocení známkou i slovní hodnocení.

\*v případě, že hodnotíte slovně, může si škola, na kterou žák přechází, vyžádat hodnocení známkami, které toto nastavení i zpětně umožní.

#### ZADÁVÁNÍ ZNÁMEK NA VYSVĚDČENÍ

### Známkování v tabulce – sloupec Souhrnné hodnocení > Vložit hromadně

\*známky/slovní hodnocení lze vkládat hromadně i jednotlivě

• Závěrka třídního učitele – sloupec Souhrn hodnocení

\*známky/slovní hodnocení lze vkládat jednotlivě pro každého žáka

#### ZÁVĚRKA TŘÍDNÍHO UČITELE, TISK VYSVĚDČENÍ

 Závěrka třídního učitele - vyplnění absencí, chování, celkového hodnocení, popř. doložky, pochval, uznaného dosaženého vzdělání, souhrnného slovního hodnocení za všechny předměty (lze hromadně nakopírovat z jednotlivých předmětů)

 Tisk vysvědčení – hromadné nastavení šablony vysvědčení, vyplnění dat vysvědčení a vygenerovaní PDF vysvědčení

\*po každé změně dat k vysvědčení je nutné v tisku vysvědčení znovu vyplnit data vysvědčení a vygenerovat nový PDF soubor

## edookit 🧟

# 1. Nastavení nejnutnějších společných dat na vysvědčení

### 1.1. Nastavení hodnoticího období

- Místo: Hodnocení > Vysvědčení > Hodnoticí období > vybereme aktuální hodnoticí období ( např. 1.pololetí 17/18 ) a poté otevřeme všechny údaje o období přes tlačítko "Upravit"
- Samotné nastavení se provádí až na konci stránky Hodnoticí období v sekci Nastavení

| Nastavení pro organizaci Škola Edookit                |                                                   |                                                                  |  |  |  |  |  |  |
|-------------------------------------------------------|---------------------------------------------------|------------------------------------------------------------------|--|--|--|--|--|--|
| Tiskové šablony: ?                                    | Výpis (13 předmětů, 4 nepovinné) – EDOO 4.2.1.1 🗴 | 🔍 Výpis (19 předmětů, 4 nepovinné) – EDOO 4.2.1.2 🗴              |  |  |  |  |  |  |
|                                                       | Uložit pro všechny žáky                           |                                                                  |  |  |  |  |  |  |
| Datum vysvědčení:<br>?                                | 31.1.2018                                         |                                                                  |  |  |  |  |  |  |
| Místo vydání (na<br>vysvědčení, např. "V<br>Brně"): ? |                                                   |                                                                  |  |  |  |  |  |  |
| Datum podpisu (na<br>vysvědčení): ?                   | 31.ledna 2017                                     |                                                                  |  |  |  |  |  |  |
|                                                       |                                                   | <b>✓ Uložit</b> Uložit a další <b>≺</b> Zpět <mark>Smazat</mark> |  |  |  |  |  |  |

Nastavují se tu 4 velmi důležité údaje:

- 1) Šablona pro tisk vysvědčení nepovinné
  - a. Při nastavení šablon u hodnotcího období se pouze omezí výběr dostupných šablon u žáků
  - Pomocí tlačítka "Uložit pro všechny žáky" se vybraná šablona/šablony propíší ke všem studentům
- 2) Datum vysvědčení
  - Datum, ke kterému se vysvědčení uloží důležité pro systém, na vysvědčení se nepropisuje
- 3) Místo vydání
  - a. Propíše se na vysvědčení
- 4) Datum podpisu
  - a. Datum, které se propíše na vysvědčení
  - b. Měsíc by měl být napsán slovy

#### 1.2. Nastavení pořadí tisku předmětů na vysvědčení

Pro pořadí tisku vysvědčení je možnost si pro dané předměty změnit prioritu. Tu

nastavíme v "Předmětech".

- **Místo**: Rozvrh > Tvorba rozvrhu > Předměty
- Pořadí na vysvědčení určuje sloupec "Priorita tisku na vysvědčení". Čím vyšší číslo má daný předmět, tím výše se na vysvědčení tiskne. Pokud nějaký předmět nebude mít určenou prioritu, bude až na konci.
- Jestliže nějaký předmět bude mít stejnou prioritu tisku jako jiný, vytiskne se první ten, který je abecedně dřív (název předmětu).

| Předměty                |  |                   |         |                              |       |                              |
|-------------------------|--|-------------------|---------|------------------------------|-------|------------------------------|
| Vyhledání 1-25/25 : / + |  |                   |         |                              |       | čísla určíme pořadí          |
|                         |  | Název             | Zkratka | Název pro tisk na vysvědčení | Barva | Priorita tisku na vysvědčení |
| $\bigcirc$              |  | Divadelní kroužek | Div     | Divadelní kroužek            |       |                              |
| $\triangleright$        |  | Družina           | Družina |                              |       |                              |
| $\triangleright$        |  | Český jazyk       | Čj      | Český jazyk                  |       | 2000                         |
| $\triangleright$        |  | Angličtina        | Aj      | Anglický jazyk               |       | 1900                         |
| $\triangleright$        |  | Německý jazyk     | Nj      | Německý jazyk                |       | 1800                         |
| $\triangleright$        |  | Dějepis           | Dj      | Dějepis                      |       | 1700                         |
| $\triangleright$        |  | Zeměpis           | Z       | Zeměpis                      |       | 1600                         |
| >                       |  | Matematika        | М       | Matematika                   |       | 1500                         |

### 2. Nastavení vzdělávacího programu školy

Místo: Nastavení > Zápis > Vzdělávací program > vybereme nadefinovaný vzdělávací program (nejčastěji "Vzdělávací program") a otevřeme všechny dostupné údaje o vzdělávacím programu skrz tlačítko "Upravit"

| Název:                                     | Vzdělávací program pro ZŠ |  |
|--------------------------------------------|---------------------------|--|
| Zkratka:                                   |                           |  |
| Název pro tisk:                            | Vzdělávací program pro ZŠ |  |
| Priorita:                                  | 0                         |  |
| Je aktivní:                                | •                         |  |
| Popis:                                     | Denní                     |  |
| Číslo jednací:                             |                           |  |
| Individuální vzdělávací<br>program:        |                           |  |
| Platný od:                                 |                           |  |
| Platný do:                                 |                           |  |
| Forma vzdělávání:                          | Denní                     |  |
| Druh vzdělávání:                           |                           |  |
| Délka vzdělávacího<br>programu:            |                           |  |
| UIV obor studia pouze<br>základní školy: ? |                           |  |
| Jazyk oboru pouze                          |                           |  |

Pro správné provázání údajů ze vzdělávacího programu a vysvědčení je nutné vyplnit všechny následující údaje:

- 1) Úpravit Název vzdělávacího programu podle skutečnosti
- Nadefinovat Název pro tisk, má-li být jiný než samotný název vzdělávacího programu
- 3) Forma vzdělávání
  - a. povinné pro ZŠ i SŠ
- 4) Druh vzdělávání
  - a. povinné pro SŠ
- 5) Délka vzdělávacího programu
  - a. povinné pro ZŠ i SŠ
- 6) Obor studia dle MŠMT pouze základní školy

a. povinné pro ZŠ

### 3. Nastavení názvu školy

Pokud je třeba upravit název školy nebo není název zobrazen dle Vašich představ, je možné provést změny v následujícím rozhraní:

- Místo: Nastavení > Organizace > Organizace > detail vybrané organizace
- Kliknutím na Upravit lze změnit název školy dle Vašich požadavků v položce Oficiální název.
- Pokud je název školy příliš dlouhý, přizpůsobí se velikost písma do jednoho řádku. Pro zvětšení písma je možné odřádkováním rozdělit název ve Vámi požadovaném místě.

| ັ<br>Hlavní | ो<br>panel     | ر<br>Komunikace      | Zápisník     | Třídní kniha | C<br>Docházka    | Hodnocení      | Rozvrh     | C<br>Knihovna   | 딡.<br>Kurzy   | <br>Administrat |
|-------------|----------------|----------------------|--------------|--------------|------------------|----------------|------------|-----------------|---------------|-----------------|
| Organi      | izace 🗸        | Obsah 🗸              | Hodnocení 🗸  | Zápis 🗸 🛛 N  | astavení spolupr | áce 🗸 🛛 Záznan | ıy ∨ Арі р | řístupové údaje | Přehledy - ad | lmin 🗸 Spuště   |
| Org         | anizace        | ⊃ Upravit            | organizaci   |              |                  |                |            |                 |               |                 |
| Org         | anizace        | e Clenov             | ré (59) Caso | ové volby    | Volby zobraz     | ení Volby r    | iotifikací | Portál (modul   | y) Portá      | il (hl. panel)  |
| ь           | Orgar          | nizace               |              |              |                  |                |            |                 |               | ~               |
|             | Náze           | v:                   | Škola        | Edookit      |                  |                |            |                 |               |                 |
|             | Oficia         | ální název:          | ? Škola      | Edookit      |                  |                |            |                 |               |                 |
|             |                |                      |              |              |                  |                |            |                 |               |                 |
|             | Oficia<br>pádě | ální název (<br>): ? | v 6.         |              |                  |                |            |                 |               |                 |
|             | Тур о          | organizace           | Střed        | ní škola     |                  |                | $\sim$     |                 |               |                 |
|             | Použ           | ívané jazyk          | iy:          |              |                  |                |            |                 |               | $\sim \equiv$   |
|             | IZO š          | koly:                | 12345        | 56           |                  |                |            |                 |               |                 |
|             | RED            | <b>ZO:</b> ?         |              |              |                  |                |            |                 |               |                 |

# 4. Nastavení názvu třídy a zvolení způsobu tisku na vysvědčení

Jako první můžeme nastavit tiskový název třídy na vysvědčení.

- Místo: Lidé > Skupiny > Třídy > sloupec "Název pro tisk na vysvědčení"
- Pro každou třídu lze název tisku třídy nastavit libovolně dle potřeby
- Pokud Vám stačí na vysvědčení vytisknout obsah sloupce "Název" třídy, není nutné vyplňovat pole "Název pro tisk na vysvědčení," viz následující obrázek:

| Třídy 😕 Celkové slovní hodnocení |                                             |                      |                   |  |  |  |  |  |
|----------------------------------|---------------------------------------------|----------------------|-------------------|--|--|--|--|--|
| Pololetí 1. pololetí 17/18       | . Náhled pro typ klienta<br>Vyhledání web ~ | 1-3/3 : /            | +                 |  |  |  |  |  |
| Název                            | Počet zapsaných Popis                       | Pololetí             | Název pro tisk na |  |  |  |  |  |
| 4                                |                                             |                      |                   |  |  |  |  |  |
| > .A                             | Učitel: <b>1</b><br>Student: 37             | 1. pololetí<br>17/18 | III.A             |  |  |  |  |  |
| ▶ □ 5.A                          | Učitel: <b>1</b><br>Student: 9              | 2017/2018            | V.A               |  |  |  |  |  |
| ▶ □ 6.A                          | Učitel: <b>1</b><br>Student: 9 (10)         | 2017/2018            | VI.A              |  |  |  |  |  |
|                                  |                                             |                      |                   |  |  |  |  |  |

- Na vysvědčení třídy 3.A budou mít žáci u pole Třída napsáno "III.A" a třída 5.A bude mít ve stejném poli napsáno "V.A", atd..

#### KONZERVATOŘE: Nastavení názvu oddělení

Místo: Nastavení > Zápis > Studijní zaměření
 V detailu studijního zaměření vyplníte hodnotu Oddělení, která se poté bude tisknout na vysvědčení, kde je Oddělení místo třídy předepsané.

| Zaměření <sup>&gt;</sup> Upravit studijní zaměření |                             |  |  |  |  |  |
|----------------------------------------------------|-----------------------------|--|--|--|--|--|
| 👻 Studijní zan                                     | něření                      |  |  |  |  |  |
| Název:                                             | Housle                      |  |  |  |  |  |
| Zkratka:                                           | HOU                         |  |  |  |  |  |
| Oddělení:                                          | Oddělení strunných nástrojů |  |  |  |  |  |
| Priorita:                                          | 0                           |  |  |  |  |  |
|                                                    |                             |  |  |  |  |  |

Dále je možné nastavit způsob tisku na vysvědčení pro třídy.

- Místo: Lidé > Skupiny > Třídy > sloupec "Způsob tisku na vysvědčení"
- Pokud je tento sloupec skrytý, lze jej zobrazit následujícím postupem:

# edookit 🧟

| Třídy                 |                          | Kli                  | kneme na 3 m    | nodré tečky |              |                 |
|-----------------------|--------------------------|----------------------|-----------------|-------------|--------------|-----------------|
| Pololetí              |                          |                      |                 | loare teeky |              |                 |
| 2. pololetí 17/18 🛛 🗸 | Vyhledání 1-2            | /2 : / +             |                 |             | _            |                 |
| Název                 | Počet zapsaných          | 0<br>🖉 Upravit zázna | m               | Priorità    | Ročník       | Oficiální třída |
| > 5.A                 | Učitel: 1<br>Student: 9  | Exportovat Ex        | cel             | 0           | 5.           | Ano             |
|                       | 11774-1-4                | Export CSV           |                 |             |              |                 |
| > _ 6.A               | Ucitel: 1<br>Student: 10 | Sloupce pro ta       | abulkový pohled | vyberem     | e "Sloupce   |                 |
|                       |                          | 💭 Obnovit data       |                 | pro tabu    | lkový pohlec | ł"              |
|                       |                          | 🗙 Smazat             |                 |             |              |                 |

Zatrhneme pole u textu "Způsob tisku na vysvědčení" a potvrdíme tlačítkem Uložit, tím si zobrazíme chybějící sloupec.

- Pro každou třídu lze způsob tisku nastavit libovolně dle potřeby
- Ve výchozím nastavení je u všech tříd vybraná varianta "Dle nastavení organizace"
- Doporučujeme ponechat výchozí hodnotu, která automaticky reaguje dle toho co je nastavené v nastavení organizace
- Samozřejmě je možné si pro každou třídu způsob nastavit individuálně
- Taktéž je možné skrz záhlaví sloupce nastavit hromadně hodnotu pro všechny třídy naráz

Nastavení způsobu tisku pro celou organizaci, lze upravit v Nastavení > Organizace

- Změnit hodnotu pole "Způsob tisku na vysvědčení"

| Způsob tisku na | známky slovně 🗸 🗸            |
|-----------------|------------------------------|
| vysvedceni:     | známky slovně                |
|                 | známky číslicí               |
|                 | beze známek - ruční vyplnění |

Jednotlivé způsoby, které lze vybrat pro třídu i organizaci:

#### 1. Dle nastavení typy organizace

 tato volba přebírá nastavení organizace. Lze tak jednoduše pro celou organizaci hromadně na jednom místě nastavit například tisk známek slovně.

#### 2. Známky slovně

známky se budou na vysvědčení tisknout slovy. Například místo známky
 2 se tiskne textová hodnota známky chvalitebný.

#### 3. Známky číslicí

• známky na vysvědčení se budou tisknout číselnou hodnotou. Známka 1

8/23

se na vysvědčení žákům propíše jako 1.

#### 4. Bez známek - ruční vyplněni

- tato volba automaticky zabrání převzetí známek a hlavičkových údajů z osobních dat žáků a ze závěrky
- tuto variantu lze využít například pro tisk prázdných vysvědčení, do kterých si jednotlivé údaje může škola doplnit sama ručně
- před vybráním této varianty, prosím zvažte jestli je to nutné tuto volbu použít, systém Vám automaticky navrhuje absence, hodnocení i jednotlivá data o žácích. Tuto variantu použijte pouze v krajních případech

### 5. Nastavení hlavního předmětu pro studijní

zaměření (určeno pro organizace typu konzervatoř)

Místo: Nastavení > Zápis > Studijní zaměření

V detailu studijního zaměření přidáte hlavní předmět zaměření s vazbou na ročníky.

Na základě nastavení tohoto předmětu a zadání známky z něj bude ovlivněn výpočet návrhu Celkového hodnocení na vysvědčení.

| · Studijili za                   | interent           |                         |               |
|----------------------------------|--------------------|-------------------------|---------------|
| Název:                           | Dirigování         |                         |               |
| Je aktivní:                      | Ano                |                         |               |
| Priorita:                        | 0                  |                         |               |
|                                  |                    | / Upravit               | < Zpět Smazat |
|                                  | V. Ulauní předmět  |                         | Tiele w       |
| <ul> <li>Hlavní předr</li> </ul> | Hlavni predmet     |                         | lisk ×        |
| : / +                            |                    |                         | ✔ Uložit      |
|                                  | Předmět:           | Hlavní obor: Dirigování |               |
|                                  | De če(h)           |                         |               |
|                                  | Rocnik:            | 1. × 2. × 3. × 4. × +2  |               |
|                                  | Studijní zaměření: | Dirigování              |               |
|                                  |                    |                         |               |
|                                  |                    | ✓ Uložit < Zpět Smazat  |               |
|                                  |                    |                         |               |

### 6. Tvorba vlastní šablony vysvědčení

Při volbě šablon je možné vytvořit vlastní šablonu zvolením kostry šablony a následným nastavením volitelných parametrů.

### 6.1. Nastavení šablony pro běžné vysvědčení

- Hodnocení > Vysvědčení > Tvorba šablon vysvědčení
- Zde vidíte seznam doposud vytvořených šablon s možností vygenerovat si náhled šablony.
- kliknutím na modré + si můžete vytvořit vlastní šablonu pro tisk vysvědčení.

| <ul> <li>Šablona vysvědč</li> </ul>                   | iení                                               |
|-------------------------------------------------------|----------------------------------------------------|
| Kostra šablony:                                       | EDOO 1.2.2.2 – Vysvědčení o získání základního v 🗸 |
| Vázev:                                                |                                                    |
| le aktivní:                                           | ✓                                                  |
| Priorita:                                             | 0                                                  |
| Parametry                                             |                                                    |
| Počet povinných<br>předmětů:                          | 20                                                 |
| Počet povinných<br>předmětů:                          | 10                                                 |
| Tisknout jméno<br>ředitele:                           | Ne                                                 |
| Tisknout jméno<br>třídního učitele:                   | Ne                                                 |
| Tisknout řádek pro<br>podpis ředitele:                | Ano                                                |
| Tisknout "v. r." za<br>jméno ředitele:                | Ne                                                 |
| Tisknout doložku o<br>získání základního<br>vzdělání: | Ano                                                |
| Vynechat řádek pro                                    | Ano                                                |

- A. Vyberete kostru šablony kostra začínající EDOO je určená pro tisk na bianco formuláře a prázdné papíry, kostra začínající SEVT je určená pro tisk do předtištěných formulářů
- B. Zadáte název vlastní šablony
- C. V sekci Parametry si můžete nastavit volitelné parametry
- D. U šablon pro slovní hodnocení je nově možné nastavit si font (prozatím výběr ze 2 fontů patkové a bezpatkové), zarovnání a velikost písma
- E. Po zadání parametrů šablonu uložíte a poté si ji můžete nastavit v tisku vysvědčení ve sloupci Šablony vysvědčení

10/23

### 6.2. Nastavení šablony pro závěrečné zkoušky

- Zkoušky > Nastavení > Tvorba šablon vysvědčení, Hodnocení > Vysvědčení > Tvorba šablon vysvědčení
- Zde vidíte seznam doposud vytvořených šablon s možností vygenerovat si náhled šablony.
- kliknutím na modré + si můžete vytvořit vlastní šablonu pro tisk vysvědčení.

Postup pro vytvoření nové šablony:

- A. Vyberete kostru šablony kostra začínající EDOO je určena pro tisk na bianco formulář, kostra začínající SEVT je určena pro tisk do předtištěných formulářů
- B. Zadáte název vlastní šablony
- C. V sekci Parametry si můžete nastavit volitelné parametry
- D. Po zadání parametrů šablonu uložíte a nastavíte tuto šablonu v sekci Šablony tisku dokumentů zkoušek

Nastavení šablon k tisku provedete v sekci Zkoušky > Nastavení > Šablony tisku dokumentů zkoušek. Ve filtru Typ zkoušky vyberete Závěrečnou zkoušku a kliknete na ikonu modré tužky pro tabulkovou úpravu. Ve sloupci Tisková sestava kliknete do příslušného řádku a vyberete přednastavenou šablonu tohoto typu.

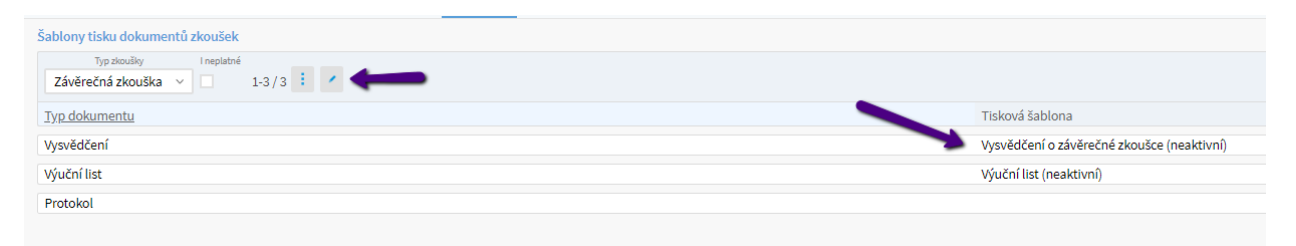

Tisk dokumentů následně provedete přes Zkoušky > zkoušky, filtr Kategorie údajů Vysvědčení. Aby bylo možné vygenerovat dokumenty k tisku, do tabulky doplňte údaje k jednotlivým dokumentům: sérii, číslo, datum vydání, místo vydání.

Detailní popis týkající se závěrečných zkoušek naleznete v návodu Zkoušky, závěrečné zkoušky.

### 7. Kontrola osobních dat žáků

Cílem tohoto kroku je zkontrolovat a upravit osobní data žáků

- Místo: Hodnocení > Vysvědčení > Osobní data žáků
- Pomocí filtru si vyfiltrujeme potřebnou třídu společně s příslušným hodnoticím obdobím

| Osobní data žák | Filtr třídy   | 1      |      |                               |                    | Editační tužk: |         |
|-----------------|---------------|--------|------|-------------------------------|--------------------|----------------|---------|
|                 | That analy    | Pohled | Kurz | Hodnoticí období              | Zobrazit i neaktiv |                |         |
| 1. pololetí 17/ | 18 Moje kurzy | 6.A ~  | v    | 1. pololet $ \smallsetminus $ |                    | Vyhledání      | 1-10/10 |

- Dále za pomocí editační tužky můžeme většinu údajů na tomto přehledu jednoduše změnit doplnit.
- Skrze sloupec Šablony vysvědčení určujeme u studenta, které šablony bude mít pro tisk vysvědčení k dispozici. Nastavení šablon lze provést na několika místech:
  - I. Šablony můžeme nastavit hromadně pro všechny žáky školy (skrz tlačítko na <u>Hodnoticím období</u> popsáno v sekci č. 1.
  - II. Šablonu můžeme nastavit hromadně pro celou třídu skrz kliknutí na záhlaví sloupce > Nastavit stejnou hodnotu pro celý sloupec. Následně vybíráme šablonu z dostupných předloh.

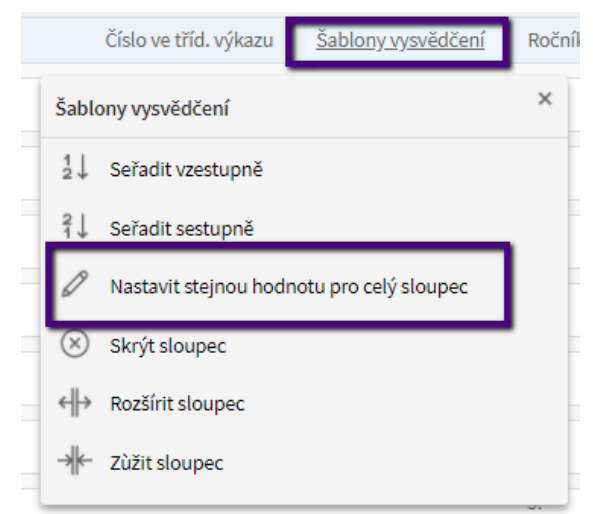

- III. Šablonu můžeme nastavit individuálně pro každého studenta, po kliknutí na odpovídající pole u studenta sloupce Šablony vysvědčení.
- IV. Jako poslední možnost nastavení šablony je přímo v rozhraní <u>Tisk</u> vysvědčení (popsáno v sekci č. 6).

### 8. Závěrka třídního učitele

- **Místo**: Hodnocení > Vysvědčení > Závěrka třídního učitele.
- Pomocí vyfiltrování příslušné třídy a vybrání příslušného hodnoticího období (1. pololetí 17/18) si zobrazíte pouze příslušné žáky a k nim můžete již jednotlivě doplňovat potřebné prospěchové a docházkové informace.
- Většina sloupců v závěrce třídního učitele má po kliknutí na záhlaví příslušného sloupce možnost vyplnit danou hodnotu pro všechny žáky hromadně – skrz funkci "Nastavit stejnou hodnotu pro celý sloupec".

| Závěrka třídního učitele |       |   |                   |        |                      |           |           |   |  |  |
|--------------------------|-------|---|-------------------|--------|----------------------|-----------|-----------|---|--|--|
|                          | Třída |   | Hodnoticí období  |        | Zobrazit i neaktivní |           |           |   |  |  |
| 1. pololetí 19/20        | 7.A   | ~ | 1. pololetí 19/20 | $\sim$ |                      | Vyhledání | 1-13 / 13 | 1 |  |  |

Pro vyplnění všech potřebných údajů budeme postupovat po jednotlivých krocích:

#### a) Vyplnění absence u žáků

| Závěrka třídního učitele |       |   |                   |        |                      |           |           |   |                      |
|--------------------------|-------|---|-------------------|--------|----------------------|-----------|-----------|---|----------------------|
|                          | Třída |   | Hodnoticí období  |        | Zobrazit i neaktivní |           |           | _ |                      |
| 1. pololetí 19/20        | 7.A   | ~ | 1. pololetí 19/20 | $\sim$ |                      | Vyhledání | 1-13 / 13 | ÷ | Vložit návrh absencí |

- Skrz tlačítko vložit návrh absencí vložíme k žákům nabízené návrhy absencí. POZOR: Pokud nevedete docházku přes systém Edookit, návrh absencí nelze vložit automaticky. Navržená hodnota systému je nulová. Kliknutím na toto tlačítko doplníte navržené hodnoty ze strany systému a můžete si tak přepsat ručně zadané hodnoty.

 Vložené návrhy můžeme ponechat nebo po kliknutí do příslušného pole jednoduše přepsat:

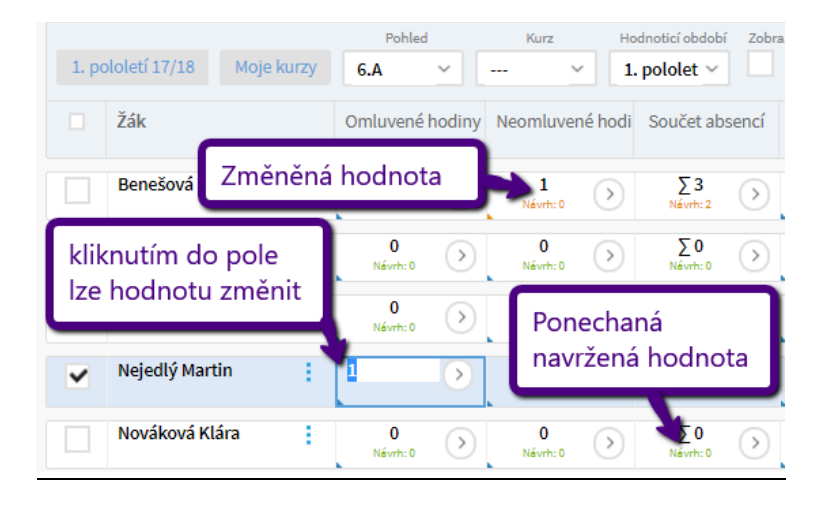

b) Doplnění známky z chování

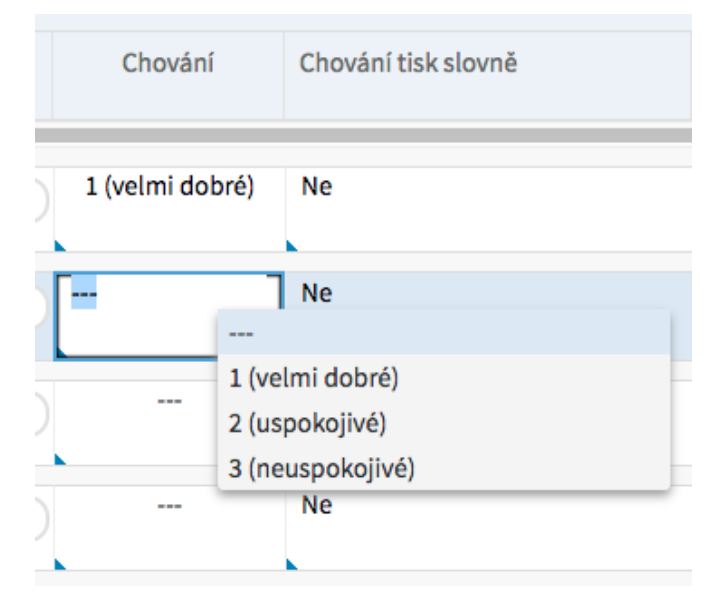

- Známky z chování lze doplnit pro každého studenta zvlášť, tak jak je vidět na předchozím obrázku.
- Známku z chování lze vyplnit hromadně přes kliknutí na záhlaví sloupce Chování – po vybrání volby "Nastavit stejnou hodnotu pro celý sloupec" a vybrání příslušné hodnoty, kterou chceme k žákům vložit. Následně můžeme u vybraných žáků tuto hodnotu změnit.
- Pokud chcete na vysvědčení tisknout v chování hodnotu : Hodnocena/a slovně, u daného studenta ve sloupci "Chování tisk slovně" nastavte hodnotu na "Ano". Tato hodnota jde nastavit hromadně skrz záhlaví sloupce. Chování poté zapíšete v sekci Vysvědčení: Závěrečné slovní hodnocení

| 1. po | ololetí 17/18 Moj | e <mark>kurz</mark> y | 6.A                 | × .              |                      | · 1.             | pololet ~      |                         | Vyhle           | dání 1-1        |
|-------|-------------------|-----------------------|---------------------|------------------|----------------------|------------------|----------------|-------------------------|-----------------|-----------------|
|       | Žák               |                       | <u>Omluvené</u>     | <u>é hodiny</u>  | Neomluve             | né hodi          | Součet al      | osencí                  | Chování         | Chování tisk sl |
|       | Benešová Tereza   | ÷                     | 2                   | $\bigcirc$       | 1                    | $\bigcirc$       | ∑3             | $\bigcirc$              | 1 (velmi dobré) | Ne              |
|       | Jasná Hana        | U<br>C                | žáka se<br>hování h | vytisk<br>nodnot | ine v po<br>ta: Hod  | oli<br>Inocer    | n/a            |                         |                 | Ano             |
|       | Malý Jan          | sl                    | ovně                |                  |                      |                  |                | $\overline{\mathbf{O}}$ |                 | Ne              |
|       | Nejedlý Martin    | 1                     | 1<br>Névrh: 1       | $\triangleright$ | <b>0</b><br>Névrh: 0 | $\triangleright$ | ∑1<br>Névrh: 1 | $\diamond$              |                 | Ne              |

#### c) Doplnění známek z předmětů u žáků

- Jako další krok je nutné u žáků doplnit známky z předmětů. Toto bude možné pouze pokud je otevřené zapisování souhrnného hodnocení. Rozmezí, kdy lze

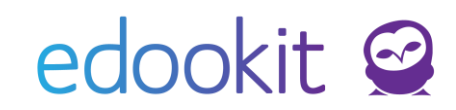

souhrnné známky zapisovat, nastavují administrátoři přímo u hodnoticího období v polích "Datum zahájení a Datum uzavření hodnocení". Ve chvíli, kdy je otevřené hodnoticí období, lze zadávání souhrnných známek za jednotlivé předměty nastavit na více místech:

I. <u>Hodnocení > Známkování v tabulce</u> – kde si vyfiltrujete příslušnou třídu, např. 6.A a vyberete kurz, ve kterém chcete žákům zadávat souhrnné hodnocení za předmět. Závěrečné hodnocení se zadává do sloupce "Souhrnné hodnocení", který je automaticky zpřístupněn pouze v omezené době.

| ámkování v tabulce | > Upravit zad   | ání        |          |                    |     |                                                                        |               |                                                                                 |
|--------------------|-----------------|------------|----------|--------------------|-----|------------------------------------------------------------------------|---------------|---------------------------------------------------------------------------------|
| 1. pololetí 17/18  | Moje kurzy      | Poh<br>6.A | led<br>V | Kurz<br>Čj - 6.A 🗸 | Kat | Vyhledání 1-10 / 10                                                    | + Přidat slou | ipec                                                                            |
|                    | Žák             |            |          |                    |     | Kliknutím na Vložit hroma<br>otevřeme okno pro hrom<br>zadávání známek | adně<br>adné  | souhmé hadscení<br>31.1. St<br>1. pololetí 17/18<br>12343<br>Vložit<br>hromadně |
|                    | Benešová<br>1   | Tereza     |          |                    |     |                                                                        | ÷             | 1                                                                               |
|                    | Jasná Han<br>1  | а          |          |                    |     |                                                                        | ÷             | 1                                                                               |
|                    | Malý Jan<br>1   |            |          |                    |     |                                                                        |               | 1                                                                               |
|                    | Nejedlý Ma<br>1 | artin      |          |                    |     | Kliknutím do jednotlivých<br>můžeme známky zadávat                     | polí          | 1                                                                               |
|                    | Nováková<br>1   | Klára      |          |                    |     | individuálně                                                           |               | 1                                                                               |
|                    | Sláma Jak<br>1  | ub         |          |                    |     |                                                                        | ÷             | 1                                                                               |
|                    | Slámová E<br>1  | va         |          |                    |     |                                                                        | ÷ .           | 1                                                                               |
|                    | Suchá Peti      | а          |          |                    |     |                                                                        | ÷             | 1                                                                               |

#### - Hromadné zadávání známek v novém okně:

| Moje kurzy 1-10/10 Dopinit navržené známky |                 |   |        | Kliknutím na "Doplnit navržené<br>známky" můžeme doplnit |                 |  |              |               |                                     |          |
|--------------------------------------------|-----------------|---|--------|----------------------------------------------------------|-----------------|--|--------------|---------------|-------------------------------------|----------|
|                                            | Žák             |   | Známka | Tisk slo                                                 | navržené známky |  | iř (nepublik | Průměr známek | Přehled známek za 1. pololetí 17/18 | Docházka |
|                                            | Benešová Tereza | 1 | 1      | Ne                                                       |                 |  | ·            |               | 1                                   | 100 %    |
|                                            | Jasná Hana      | 1 | 1      | Ne                                                       |                 |  |              |               | 1                                   | 100 %    |
|                                            | Malý Jan        | 1 | 1      | Ne                                                       |                 |  |              |               | 1                                   | 100 %    |
|                                            | Nejedlý Martin  | 1 | 1      | Ne                                                       |                 |  |              |               | 1                                   | 100 %    |
|                                            | Nováková Klára  | 1 | 1      | Ne                                                       |                 |  |              |               | 1                                   | 100 %    |

II. <u>Hodnocení > Vysvědčení > Závěrka třídního učitele</u> – na tomto místě lze známky vkládat pouze jednotlivě u každého studenta zvlášť. Na tomto místě se spíše známky kontrolují a v případě chyby nebo chybějícího údaje lze známku jednoduše vložit. Není tak nutné odcházet z tohoto rozhraní do zadávání známek. Pro vyplnění známky / kontrole známek vyberete v Závěrce třídního učitele příslušného žáka a na daném řádku klikneme do

pole "Souhrn hodnocení". Po kliknutí se otevře okno s přehledem všech hodnocených předmětů a známek, které žák z daných předmětů dostane na vysvědčení. Po kliknutí do políčka "Průběžná známka" u vybraného předmětu můžeme známku změnit – doplnit chybějící známku a nebo opravit (změnit) již dříve přidanou známku.

| Jasná Hana, 1. pololetí 17/18<br>Vyhledání 1-13 / 13 |                  |                                         |
|------------------------------------------------------|------------------|-----------------------------------------|
| Kurz                                                 | Celkové hodnocen | í                                       |
| Český jazyk<br>Anglický jazyk                        | 1 K              | (liknutím na známku ji<br>nůžete změnit |
| Německý jazyk                                        | 2                |                                         |
| Děje<br>Mat<br>známku zadáte                         | ]→               |                                         |

 Pro přehled doplněných známek jsme připravili jednoduché barevné rozdělení: pokud jsou čísla v poli Souhrnu hodnocení vybarvena oranžově, u daného žáka chybí vyplněné známky na vysvědčení. Pokud jsou čísla zobrazeny zeleně, znamená to, že žák má vloženy všechny známky.

| Závěrka | lávěrka třídního učitele 🗦 Upravit zadání |           |                      |                  |                      |                  |                                       |                  |                          |                 |                             |                                        |
|---------|-------------------------------------------|-----------|----------------------|------------------|----------------------|------------------|---------------------------------------|------------------|--------------------------|-----------------|-----------------------------|----------------------------------------|
| 1. po   | ololetí 17/18 Mo                          | oje kurzy | Pohled               | <b>~</b>         | Kurz                 | Ho<br>1          | odnoticí období<br>. pololet <u>~</u> | Zobra            | zit i neaktivní<br>Vyhle | dání Zada       | iných 13 znám               | nek ze13ti                             |
|         | Žák                                       |           | Omluvené             | hodiny           | Neomluven            | é hodi           | Součet ab:                            | sencí            | Chování                  | Chování tisk sl | Celkové hodnocení           | Sou rn hodnocení<br>Pov né a volitelné |
|         | Benešová Tereza                           | 1         | 2<br>Névrh: 2        | $\diamond$       | 1<br>Névrh: 0        |                  | Návrh ce                              | elkov            | ého hodnoce              | ení 🛁           | Návrh: prospěl(a) s vyzname | 5/2 ø 1,20<br><sup>4×1, 2</sup>        |
|         | Jasná Hana                                | 1         | 0<br>Návrh: 0        | $\left( \right)$ | <b>O</b><br>Névrh: 0 | $\bigcirc$       | ∑0<br>Névrh:0                         | $\bigcirc$       | 1 (velmi dobré)          | Ano             | Návrh: prospěl(a)           | 13/13 Ø1,31<br>10×1,2×2,1×3            |
|         | Malý Jan                                  | 1         | 0<br>Návrh: 0        | $\diamond$       | 0<br>Névrh: 0        | $\left( \right)$ | ∑0<br>Návrh:0                         | $\triangleright$ |                          | Ne              |                             | 1/13 Ø 1,00<br>1×1                     |
|         | Nejedlý Martin                            | 1         | 1<br>Návrh: 1        | $\diamond$       | 0<br>Névrh: 0        | $\diamond$       | ∑1<br>Névrh: 1                        | $\triangleright$ |                          | Průměr z        | námek                       | 1/1 Ø 1,00                             |
|         | Nováková Klára                            | 1         | <b>O</b><br>Návrh: 0 | $\left( \right)$ | 0<br>Návrh: 0        | $\diamond$       | ∑0<br>Névrh:0                         | $\bigcirc$       |                          | Ne              |                             | 1/13 ∅1,00<br>i×i                      |
|         | Sláma Jakub                               | 1         | 0<br>Návrh: 0        | $\triangleright$ | <b>O</b><br>Névrh: 0 | $\diamond$       | ∑0<br>Névrh: 0                        | Zada             | aná 1 známka             | a ze 13ti       | $\rightarrow$               | 1/13 Ø 1,00<br>1×1                     |
|         |                                           | -         |                      |                  |                      |                  | _                                     |                  |                          |                 |                             |                                        |

#### d) Nastavení slovního hodnocení vysvědčení

Pro nastavení slovního tisku se musí doplnit několik málo nastavení a závěrečné slovní hodnocení ke studentům. Pro tisk běžného (známkového) vysvědčení můžete tento krok celý přeskočit.

I. Nastavení slovního tisku

- Hodnocení > Známkování v tabulce
- Vybereme třídu a kurz, u kterého chceme nastavit slovní hodnocení. U sloupce "Souhrnné hodnocení" klikneme na tlačítko "Vložit hromadně" a následně v tabulce hromadně (skrz záhlaví sloupce a nastavení stejné hodnoty pro celý sloupec) nastavíme sloupce "Hodnocen slovně" na hodnotu "Ano". Hodnocen slovně lze nastavit i pro jednotlivé studenty, změnou příslušné hodnoty u konkrétního studenta. U žáka lze současně zadat i známku pro případ tisku kat.listu nebo vysvědčení se známkami. U daného žáka a předmětu se poté bude tisknout místo známky hodnota Hodnocen/a slovně. Slovní hodnocení vypíšeme k danému předmětu do pole / sloupce Slovní hodnocení

| ámkování v tabulo | ce                                              |                              |                                            |                    |                  |                                                        |              |
|-------------------|-------------------------------------------------|------------------------------|--------------------------------------------|--------------------|------------------|--------------------------------------------------------|--------------|
| 1. pololetí 17/18 | Pohled<br>Moje kurzy 6.A ~                      | Kurz<br>Čj - 6.A 🗸           | Kategorie .<br>Vyhledání                   | 1-10/10 : + Přidat | sloupec          |                                                        |              |
|                   | žák<br>Nastavíme                                | e třídu a předmo             | ět                                         |                    |                  | Souhrmé hadace<br>31.1. St<br>1. pololetí 17/<br>12345 | ní<br>18     |
|                   |                                                 |                              |                                            |                    |                  | Vložit<br>hromadně                                     |              |
|                   | Benešová Tereza                                 |                              |                                            |                    | :                | 1                                                      | _            |
|                   | Jasná Hana                                      |                              |                                            |                    | Upravíme         | nastavení hodnoce                                      | ení          |
|                   | Malý Jan                                        |                              |                                            |                    | :                |                                                        |              |
|                   | Nejedlý Martin                                  |                              |                                            |                    | ÷                |                                                        |              |
| Moje              | žák                                             | Doplnit navržer<br>Známka    | né známky n n<br>Hodnocen slovně           | Zveřejněný kome    | Interní komentái | Průměr známek :                                        | Přeł         |
|                   | Jasná Hana 🚦                                    | 1                            | Ano<br>hodnc                               | cen slovně         |                  | <b>2+</b> Ø 1,67                                       | <b>1</b> , k |
|                   | současně je                                     | 1                            | Ne (dle nas nastavi                        | me na ANO          |                  | <b>2</b> ∅ 2,22                                        | <b>1</b> , 1 |
|                   | možné zadat i<br>známku                         | 2                            | Ne (dle nastavení ku…                      |                    |                  | <b>2+</b> Ø1,70                                        | <b>2</b> , 1 |
|                   | Novakova klara :<br>k<br>Hodnoticí obdo<br>Žák: | 1<br>bí: 1. polol<br>Jasná F | Ne (dle nastavení ku<br>letí 20/21<br>Hana |                    |                  | <b>1</b> - ∅1,48                                       | <b>1</b> , 1 |
|                   | Hodnocení:                                      | 1                            |                                            |                    | $\sim$           |                                                        |              |
|                   | Hodnocen slovn                                  | ně: Ano                      |                                            |                    | $\sim$           | _                                                      |              |
|                   | Slovní hodnoce                                  | ní: text                     |                                            |                    |                  |                                                        |              |

#### II. Doplnění slovního hodnocení do vysvědčení

- Hodnocení > Vysvědčení > Závěrečné slovní hodnocení třídy
- Po vybrání třídy ve sloupci "Celkové slovní hodnocení" doplníme slovní hodnocení studenta, které se studentovi propíše na vysvědčení. Kliknutím na šedou šipku v pravé části sloupce si otevřeme tabulku, do

které můžeme napsat slovně text nebo si zkopírovat texty zadané v sekci Známkování v tabulce u jednotlivých předmětů.

 Pokud chcete pro tisk vložit odsazení odstavců, vložte pro odsazení nezlomitelnou mezeru pomocí kláves (přidržení klávesy levý Alt a postupné zmáčknutí kláves 0160).

|             | Celkové slovní hodno            | cení                                                              |                                                                                                    | Uz                                                                 |
|-------------|---------------------------------|-------------------------------------------------------------------|----------------------------------------------------------------------------------------------------|--------------------------------------------------------------------|
|             | 1                               |                                                                   |                                                                                                    |                                                                    |
|             | 1                               |                                                                   |                                                                                                    | $\odot$                                                            |
|             | ÷                               |                                                                   |                                                                                                    | $\odot$                                                            |
|             | Zkopíru                         | ovat slovní hodnocení z předmětů (2 hodr<br>v Uložit Zavřít       | nocení)                                                                                                    |                                                                    |
| etí 17/18 I | Pohled Kurz<br>Moje kurzy 6.A ~ | Hodnoticí období Zobrazit i nesktivní .  V 1. pololet V Vyhledání | 1-10/10 : <b>つ</b> C                                                                                                    |                                                                    |
|             | Žák Filtr třídy                 |                                                                   | Celkové slovní hodnocení                                                                                                    | Uz                                                                 |
|             | Benešová Tereza                 | 1                                                                 | Slovní hodnocení                                                                                                    | $\bigcirc$                                                         |
|             | Jasná Hana                      | 1                                                                 | Milá Hanko, celé pololetí ses velmi smažila se<br>dohnat potřebné učivo. K tomuto ses postavi<br>Tvým úkolem do dalšího pololetí je naučit se | známit s novými spolužáky a<br>a velmi zodpovědně a s respektem. > |

#### e) Vyplnění celkového hodnocení

 Čelkové hodnocení lze vyplnit pomocí tlačítka "Vložit návrh celkového hodnocení", kdy se vloží návrh, který je navržen v políčku "Celkové hodnocení". Tento návrh se zobrazí v případě, že má žák vyplněnou známku z "Chování" a všechny známky z povinných předmětů.

U konzervatoří je potřeba mít nastavený hlavní předmět pro obor, aby se návrh 18/23

celkového hodnocení správně vypočítal.

| braz | it i neaktivní<br>Vyhledání | 1-10 / 10 Vložit r                              | návrh absencí Vlo                       | ožit návrh celkového hodnocení |
|------|-----------------------------|-------------------------------------------------|-----------------------------------------|--------------------------------|
|      | Chování Chova               | ání tisk sl Celkové hodnocení                   | Souhrn hodnocení<br>Povinné a volitelné | Souhrn hodnocení Prohvaly      |
|      | <sup>1</sup> Vložený návri  | prospěl(a) s vyz<br>Nevrh: prospěl(a) s vyzname | 5/23 Ø 1,20<br><sup>4×1, 1×2</sup>      | Vlození navrhu CH              |
|      | 1 (velmi dobré) Ano         | prospěl(a)<br>Névrh: prospěl(a)                 | 13/13 Ø 1,31<br>10×1, 2×2, 1×3          |                                |
|      | Změněný návr                | h Névrh: prospěl(a) s vyz…<br>Névrh: prospěl(a) | 1/13 Ø 1,00<br>1×1                      |                                |
| ſ    | Nevyplněný návr             | h                                               | 1/13 Ø 1,00<br>1×1                      |                                |
|      | Ne                          |                                                 | 1/13 Ø 1,00<br>1×1                      |                                |

#### f) Doplnění pochvaly

 Pro vyplnění pochvaly na vysvědčení slouží další sloupec "Pochvaly", kam můžete napsat pochvalu pro žáka, která se propíše na vysvědčení do příslušné kolonky – Pochvaly a jiná ocenění.

#### g) Doplnění textu pro Uznané dosažené vzdělání

pro vyplnění textu pro Uznané dosažené vzdělání na vysvědčení je určený sloupec "Uznané dosažené vzdělávání", kam můžete napsat text pro daného žáka, který se propíše na vysvědčení do příslušné kolonky. Pokud žákům nastavíte Uznané vzdělání dle návodu zde, budete moci uznané vzdělání vyplnit pomocí tlačítka "Vložit návrh uznaného vzdělání".

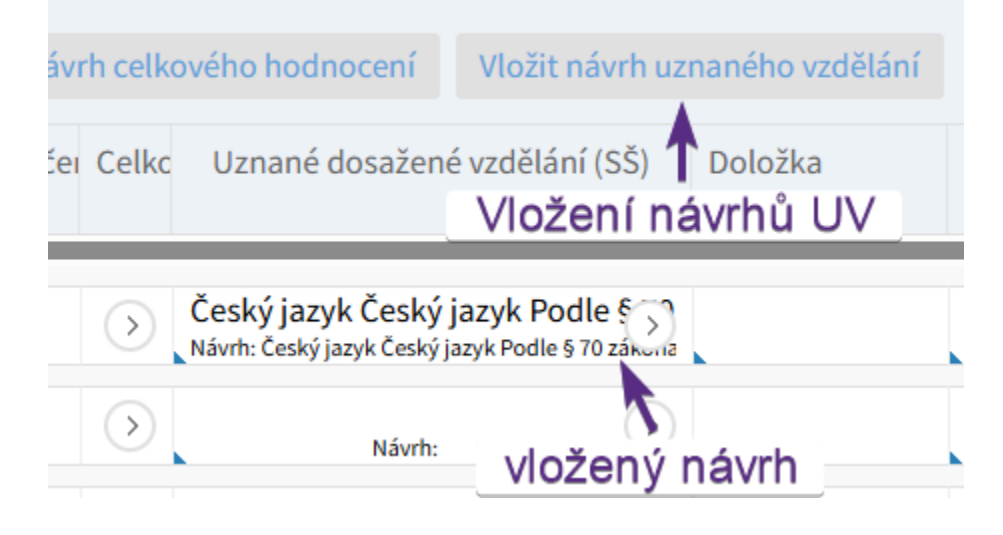

#### h) Doplnění doložky pro žáky 9. třídy

 Pro žáky 9. třídy je nutné vyplnit sloupec "Doložka". Tento sloupec lze vyplnit hromadně přes záhlaví sloupce a vybrání možnosti "Nastavit stejnou hodnotu pro celý sloupec". V doložce se uvádí dokončený stav vzdělání: "Žák získal/la základní vzdělání." Pokud chcete tisknout Sérii a číslo vysvědčení (evidenční znak) je potřeba jej u žáků vyplnit dle pokynů MŠMT ve formátu: "9B 2013014" (číslo a písmeno série vyjadřuje třídu a v čísle je zakódován rok vydání vysvědčení a číslo žáka v třídním výkazu, nula odděluje jednotlivé části čísla).

### Pokud používáte tiskopis s předtištěným evidenčním znakem, není třeba vytvářet evidenční znak nový, ani ho uvádět za text doložky.

#### i) Datum na vysvědčení

 Pro tisk dodatečného vysvědčení se pro změnu data na vysvědčení používá právě toto pole. Vyplní se požadované datum vysvědčení. V případě stejného data jako je nastaveno centrálně u hodnoticího období není nutné toto pole vyplňovat a může zůstat prázdné. Jak nastavit centrálně datum u hodnoticího období najdete v sekci 1.

### 9. Tisk vysvědčení

- Místo: Hodnocení > Vysvědčení > Tisk vysvědčení
- Posledním krokem k vytisknutí vysvědčení je ještě jednou nutné zkontrolovat všechny informace, které se žákovi na vysvědčení propíší. Následně můžete data doplnit do vysvědčení, vygenerovat a vytisknout jej. Projdeme si společně posledních pár kroků k úspěšnému vytisknutí vysvědčení:

#### I) Vyplnění dat na vysvědčení

Pro vyplnění dat – propsání všech nastavení, známek, pochval atd.
 z předchozích kroků je nutné použít tlačítko "Vyplnit data na vysvědčení". Skrz toto tlačítko vyplníte data všech žáků ze třídy. Pokud chcete vyplnit data pouze vybraným žákům, tak je vybereme pomocí checkboxů, které jsou na této stránce k dispozici vlevo od jména žáka a přes funkci Volby vybereme "Vyplnit údaje do vysvědčení pro vybrané žáky". Tím přepíšete data pouze vybraným žákům.

| Tisk vysvědčení 👌 Upra | avit hodnoticí období | Hror                                         | Hromadné vyplnění dat všem žákům                           |                                                |                                  |  |  |  |  |
|------------------------|-----------------------|----------------------------------------------|------------------------------------------------------------|------------------------------------------------|----------------------------------|--|--|--|--|
| 1. pololetí 17/18      | Moje kurzy 6.A        | hled Kurz Hodnotici ok                       | Vyhledání 1-10/10 : Vyplnit data vysvědčení Vygenerovat Pť | DF Stáhnout n c                                |                                  |  |  |  |  |
|                        |                       | Žák                                          | Šablony vysvědčení                                         | Stav dat pro vysvědčení                        | Výpis (13 předmětů, 4 nepovinné) |  |  |  |  |
| $\bigcirc$             |                       | Benešová Tereza                              | Výpis (13 předmětů, 4 nepovinné) – EDOO 4.2.1.1            | Dosud nevyplněno                               | Negenerováno                     |  |  |  |  |
| $\mathbf{>}$           | ~                     | ×                                            | Výpis (13 předmětů, 4 nepovinné) – EDOO 4.2.1.1            | Poslední změna Dnes 11:17 🗲 Úspěšně vyplněná d | ata <sup>váno</sup>              |  |  |  |  |
|                        | Vyt                   | /bráno: 1<br>Upravit záznam                  | Výpis (13 předmětů, 4 nepovinné) – EDOO 4.2.1.1            | Dosud nevyplněno                               | Negenerováno                     |  |  |  |  |
|                        | ×                     | Smazat                                       | Výpis (13 předmětů, 4 nepovinné) – EDOO 4.2.1.1            | Dosud nevyplněno                               | Negenerováno                     |  |  |  |  |
| $\bigcirc$             |                       | Vyplnit údaje do vysvědčení pro vybrané žáky | Individuální vyplnění dat vinné) - EDOO 4.2.1.1            | Dosud nevyplněno                               | Negenerováno                     |  |  |  |  |
|                        |                       | Generovat vysvědčení pro vybrané žáky        | Výpis (13 předmětů, 4 nepovinné) – EDOO 4.2.1.1            | Dosud nevyplněno                               | Negenerováno                     |  |  |  |  |
| $\mathbf{>}$           |                       | Vytisknout vysvědčení pro vybrané žáky       | Výpis (13 předmětů, 4 nepovinné) – EDOO 4.2.1.1            | Dosud nevyplněno                               | Negenerováno                     |  |  |  |  |

#### II) Kontrola vyplněných dat

Po vyplnění dat na vysvědčení je důležité ještě doplněná data zkontrolovat a

20/23

případně opravit v příslušném rozhraní. Skrz šipku u žáka si zobrazíte všechna dostupná data, která se budou tisknout na vysvědčení. Data nelze v tomto rozhraní upravovat, je třeba je nastavit dle předchozích kroků.

| Známkování v tabulce Z | ameškanost v předmětech | h Přehled hodnocení 🗸   | Výchovná opatření Vysvědčení 🗸                                      |                                 |                                                         |
|------------------------|-------------------------|-------------------------|---------------------------------------------------------------------|---------------------------------|---------------------------------------------------------|
|                        | avit bodnoticí období   | Data pro vysvědčení J   | asná Hana (6.A)                                                     |                                 | >                                                       |
|                        | F                       | Hlavičkové údaje Před   | měty na vysvědčení (13)                                             |                                 |                                                         |
| 1. pololetí 17/18      | Moje kurzy 6.A          |                         | Data, která budou na vysv                                           | vědčení vyplněna                |                                                         |
| $\bigcirc$             |                         | Název školy: ?          | <b>ZŠ Edookit</b><br>Očekávaná hodnota: ZŠ Edookit                  | Celkové hodnocení:              | prospěla<br>Očekávaná hodnota: prospěla                 |
| >                      |                         | Školní rok: ?           | 2017/2018<br>Očekávaná hodnota: 2017/2018                           | Zameškané hodiny<br>omluvené:   | 0<br>Očekávaná hodnota: 0                               |
| $\mathbf{i}$           |                         | IZO školy:              | 123456789<br>Očekávaná hodnota: 123456789                           | Zameškané hodiny<br>neomluvené: | 0<br>Očekávaná hodnota: 0                               |
|                        | Šipka pro otev          | vření tabulky           | člávací program pro ZŠ<br>távaná hodnota: Vzdělávací program pro ZŠ | Místo podpisu: ?                | V Brně<br>Očekávaná hodnota: V Brně                     |
|                        | vyplněných da           | at                      | távaná hodnota: 6.A                                                 | Datum podpisu:                  | 31.1.2018<br>Očekávaná hodnota: 31.1.2018               |
|                        |                         | Celé jméno žáka:        | Hana Jasná<br>Očekávaná hodnota: Hana Jasná                         | Jméno ředitele: ?               | Mgr. Karel Novák<br>Očekávaná hodnota: Mgr. Karel Novák |
|                        |                         | Datum narození:         | 11. únor 2006<br>Očekávaná hodnota: 11. únor 2006                   | Pohlaví ředitele:               | Muž<br>Očekávaná hodnota: Muž                           |
|                        |                         | Rodné číslo:            | 065458/7421<br>Očekávaná hodnota: 065458/7421                       | Jméno<br>třídního/ročníkového   | Jana Vávrová<br>Očekávaná hodnota: Jana Vávrová         |
|                        |                         | Místo narození:         | Brno<br>Očekávaná hodnota: Brno                                     | učitele: ?                      |                                                         |
|                        |                         | Číslo v třídním výkazu: | 2<br>Očekávaná hodnota: 2                                           |                                 |                                                         |
|                        |                         | Číslo ročníku: ?        | 5.<br>Očekávaná hodnota: 5.                                         |                                 |                                                         |
|                        |                         | Chování:                | hodnocena slovně<br>Očekávaná hodnota: hodnocena slovně             |                                 |                                                         |
|                        |                         |                         |                                                                     | Zavřít                          |                                                         |
|                        |                         |                         |                                                                     |                                 |                                                         |

#### III) Doplnění šablony tisku

- Ve sloupci "Šablony vysvědčení" jsou šablony, které jsou u žáka nastavené pro tisk na vysvědčení. Při volbě šablon je možné se vytvořit vlastní šablonu zvolením kostry šablony a následným nastavením volitelných parametrů (viz bod 5.). Po kliknutí na konkrétní políčko lze šablony editovat – přidávat a odebírat. Taktéž lze šablony přidávat a odebírat hromadně pro všechny studenty třídy přes záhlaví sloupce a vybrání varianty "Nastavit stejnou hodnotu pro celý sloupec. Pokud jste si v sekci 1 nastavili šablony, tak na tomto místě máte dostupný pouze omezený počet šablon, v opačném případě máte dostupné všechny tiskové šablony relevantní pro zvolený typ organizace – ZŠ nebo SŠ.
- U každého žáka musíte mít vybranou alespoň jednu šablonu, aby jste byli schopni si vytisknout vysvědčení.

#### IV) Vygenerování vysvědčení

 Pro hromadné vygenerování vysvědčení pro všechny studenty třídy použijte přichystané tlačítko: "Vygenerovat PDF". Pokud chcete vygenerovat vysvědčení pouze pro některé studenty, použijete funkci nachystanou přes vybrání studentů skrz checkbox, který je vlevo od jména, následně vyberte akci – "Generovat vysvědčení pro vybrané žáky".

| Tisk vysvědčení 💚 Upra | wit hodnoticí obo | lobí                                                   | Hromadné wyrenerování PDE všem žákům                       |                           |                                     |  |
|------------------------|-------------------|--------------------------------------------------------|------------------------------------------------------------|---------------------------|-------------------------------------|--|
| 1. pololetí 17/18      | Moje kurzy        | Pohled Kurz Hodnoticí období 2<br>5.A Y Y 1. pololet Y | Vyhledání 1-10/10 : Vyplnit data vysvědčení vygenerovat Pl | DF Stáhnout n C           |                                     |  |
|                        |                   | Žák                                                    | Šablony vysvědčení                                         | Stav dat pro vysvědčení   | Výpis (13 předmětů, 4 nepovinné)    |  |
| $\bigcirc$             |                   | Benešová Tereza                                        | Výpis (13 předmětů, 4 nepovinné) – EDOO 4.2.1.1            | Dosud nevyplněno          | Negenerováno                        |  |
| $\mathbf{i}$           | ~                 |                                                        | Výpis (13 předmětů, 4 nepovinné) – EDOO 4.2.1.1            | Poslední změna Dnes 11:17 | Stáhnout<br>Vygenerovéno Dnes 11:23 |  |
| $\bigcirc$             |                   | Vybráno: 1                                             | Výpis (13 předmětů, 4 nepovinné) – EDOO 4.2.1.1            | Dosud nevyplněno          | Negen rováno                        |  |
| $\bigcirc$             |                   | X Smazat                                               | Výpis (13 předmětů, 4 nepovinné) – EDOO 4.2.1.1            | Dosud nevyplněno Úspěš    | ně vygenerovný PDF                  |  |
| $\bigcirc$             |                   | Vyplnit údaje do vysvědčení pro vybrané žáky           | Výpis (13 předmětů, 4 nepovinné) – EDOO 4.2.1.1            | Dosud nevyplněno          |                                     |  |
| $\bigcirc$             |                   | Generovat vysvědčení pro vybrané žáky 숙                | Individuální vygenerování PDF )- EDOO 4.2.1.1              | Dosud nevyplněno          | Negenerováno                        |  |
| $\bigcirc$             |                   | Vytisknout vysvědčení pro vybrané žáky                 | Výpis (13 předmětů, 4 nepovinné) – EDOO 4.2.1.1            | Dosud nevyplněno          | Negenerováno                        |  |

Posun vysvědčení je možný v rámci horizontálního nebo vertikálního odsazení.
 Horizontální odsazení: Záporná hodnota posune text na stránce více vlevo, kladná hodnota posune text na stránce více vpravo.

**Vertikální odsazení:** Záporná hodnota posune text na stránce více nahoru, kladná hodnota posune text na stránce více dolů.

- Pokud potřebujete tisknout stejné datum a místo pro obě pololetí, je možné zatrhnout pole Vytisknout stejné datum a místo pro obě období.
- Pokud tisknete v pololetí vysvědčení (ne výpis) a potřebujete proškrtnout 2. pololetí, je možné při generování vysvědčení zatrhnout možnost Proškrtnout druhé pololetí.

| enerovat vysvědčení                                   |                                                                                                    |                                    |  |  |  |
|-------------------------------------------------------|----------------------------------------------------------------------------------------------------|------------------------------------|--|--|--|
| Přepsat i existující<br>soubory:                      | Nepřepisovat, pouze doplnit chybějící 💛                                                                                                    | • ок                               |  |  |  |
| Generovat podle<br>šablon:                            | Výpis (13 předmětů, 4 nepovinné) 🗴                                                                                                    |                                    |  |  |  |
| Tiskopis: ?                                           | Prázdný papír                                                                                                    |                                    |  |  |  |
| Posun tisku - přední<br>strana:                       | Horizontální posun: 0 mm Vertikální posun: 0 mm                                                                                                    |                                    |  |  |  |
| Posun tisku - zadní<br>strana:                        | Horizontální posun: 0 mm Vertikální posun: 0 mm                                                                                                    |                                    |  |  |  |
| Vytisknout stejné<br>datum a místo pro obě<br>období: | Tisknout stejné datum a místo<br>na vysvědčení nebo proškrtnout                                                                                                    |                                    |  |  |  |
| Proškrtnout druhé<br>pololetí:                        | druhé pololetí                                                                                                    |                                    |  |  |  |
|                                                       | Poznámka: při tisku do předtištěného formuláře NEpoužívejte možnost "Zmenšit na velikos<br>page"). Zmenšení by vedlo ke změně velikosti vysvědčení, které by následně nepasovalo do<br>šablony. | t stránky" ("Fit to<br>předtištěné |  |  |  |
|                                                       | VOK Zavřít                                                                                                    |                                    |  |  |  |

V) Stažení = Tisk vysvědčení

 Pro hromadné stažení použijte funkci pod tlačítkem "Stáhnout" - stáhnou se všechna dostupná vysvědčení, u kterých svítí tlačítko stáhnout (ve sloupečku dané tiskové šablony). Pokud chcete stáhnout vysvědčení pro studenty jednotlivě, použijte příslušné tlačítko stáhnout u studenta. Pokud si přejete stáhnout vysvědčení pro určitý počet studentů, vyberte studenty skrz checkbox a pomocí tlačítka "Volby" a vybrání příslušné akce – "Stáhnout vysvědčení pro vybrané žáky".

| Tisk vysvědčení > Upravit hodnoticí období |                |                                                   |                                  |                                                 |                      |                  |                                     |  |  |
|--------------------------------------------|----------------|---------------------------------------------------|----------------------------------|-------------------------------------------------|----------------------|------------------|-------------------------------------|--|--|
| 1. pololetí 17/18                          | Moje kurzy 6.J | Pohled Kurz Hodnoticí obdol<br>A V V 1. pololet V | bí Zobrazit i neaktivní Vyhledár | ní 1-10 / 10 : Vyplnit data vysvědčení          | Vygenerovat PDF Stáł | Hromadné sta     | ižení vysvědčení                    |  |  |
|                                            |                | Žák                                               |                                  | Šablony vysvědčení                              | Stav dat j           | pro vysvědčení   | Výpis (13 předmětů, 4 nepovinné)    |  |  |
|                                            |                | Benešová Tereza                                   |                                  | Výpis (13 předmětů, 4 nepovinné) – EDOO 4.2.1.1 | Dosud ne             | wyplněno         | Negenerováno                        |  |  |
| $\rightarrow$                              | ~              |                                                   | ×                                | Výpis (13 předmětů, 4 nepovinné) – EDOO 4.2.1.1 | Poslední             | změna Dnes 11:17 | Stáhnout<br>Vygenerováno Dnes 11:23 |  |  |
| >                                          |                | Vybráno: 1                                        |                                  | Výpis (13 předmětů, 4 nepovinné) – EDOO 4.2.1.1 | Dosud ne             | evyplněno        | Negener váno                        |  |  |
|                                            |                | X Smazat                                          | -                                | Výpis (13 předmětů, 4 nepovinné) – EDOO 4.2.1.1 | Dosud ne             | evyplněno        | Individuální stažení vysvědčení     |  |  |
| >                                          |                | Vyplnit údaje do vysvědčení pro vybrané ž         | áky                              | Výpis (13 předmětů, 4 nepovinné) – EDOO 4.2.1.1 | Dosud ne             | evyplněno        | Negenerováno                        |  |  |
| >                                          |                | Generovat vysvědčení pro vybrané žáky             | -                                | Výpis (13 předmětů, 4 nepovinné) – EDOO 4.2.1.1 | Dosud ne             | wyplněno         | Negenerováno                        |  |  |
|                                            |                | Vytisknout vysvědčení pro vybrané žáky            | Stažení vys                      | svědčení pro vybrané žáky                       | Dosud ne             | wyplněno         | Negenerováno                        |  |  |
| $\bigcirc$                                 |                | Suchá Datra                                       |                                  | Mais (12 něndmětů 4 nenovinné) - EDOO 4 2 1 1   | Descuden             |                  | Negenerováno                        |  |  |

### 10. Tisk opisů, stejnopisů

Pokud chcete tisknout opis nebo stejnopis, tisknete je stejně jako běžné vysvědčení (viz předchozí bod).

**Opis** vydá škola, která vydala prvopis. K tomuto vyhotovení je nezbytné předložit i samotný prvopis. Opis se tedy vydává jako kopie předloženého prvopisu a opatřuje se doložkou "Tento opis doslovně souhlasí s prvopisem".

**Stejnopis** se vydává v případě ztráty nebo zničení prvopisu. Vyhotovuje se na příslušném tiskopisu nebo jiném vhodném tiskopisu a připojí se k němů doložka: "Tento stejnopis souhlasí s prvopisem".Vydání stejnopisu se zaznamená do příslušné dokumentace školy.

Opisy i stejnopisy musí být tedy vždy opatřeny doložkou a nemusí být speciálně označeny (nadepsány) "Opis" nebo "Stejnopis".